### Ubuntu 22.04 Linux Setup Guide

For ThinkStation P360 Tower, Tiny, Ultra

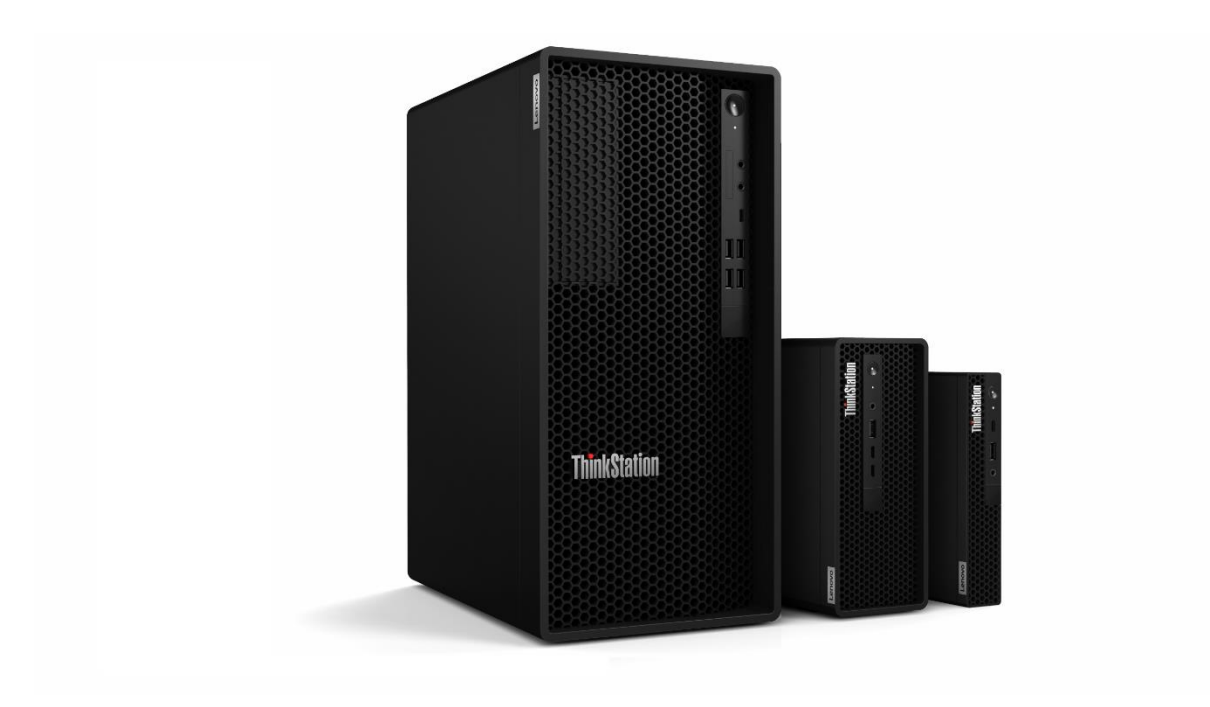

### **Table of Contents**

| Section 1 – BIOS Configuration                    | 3  |
|---------------------------------------------------|----|
| Section 2 – Installing Ubuntu Linux 22.04 LTS     | 6  |
| Section 3 – Installing the Nvidia Graphics Driver | 14 |
| Revision History                                  |    |

## Section 1 – BIOS Configuration

The first step before installing Linux is to make sure the system BIOS is setup correctly.

 Boot into BIOS by pressing the function F1 key at the "Lenovo" splash screen.

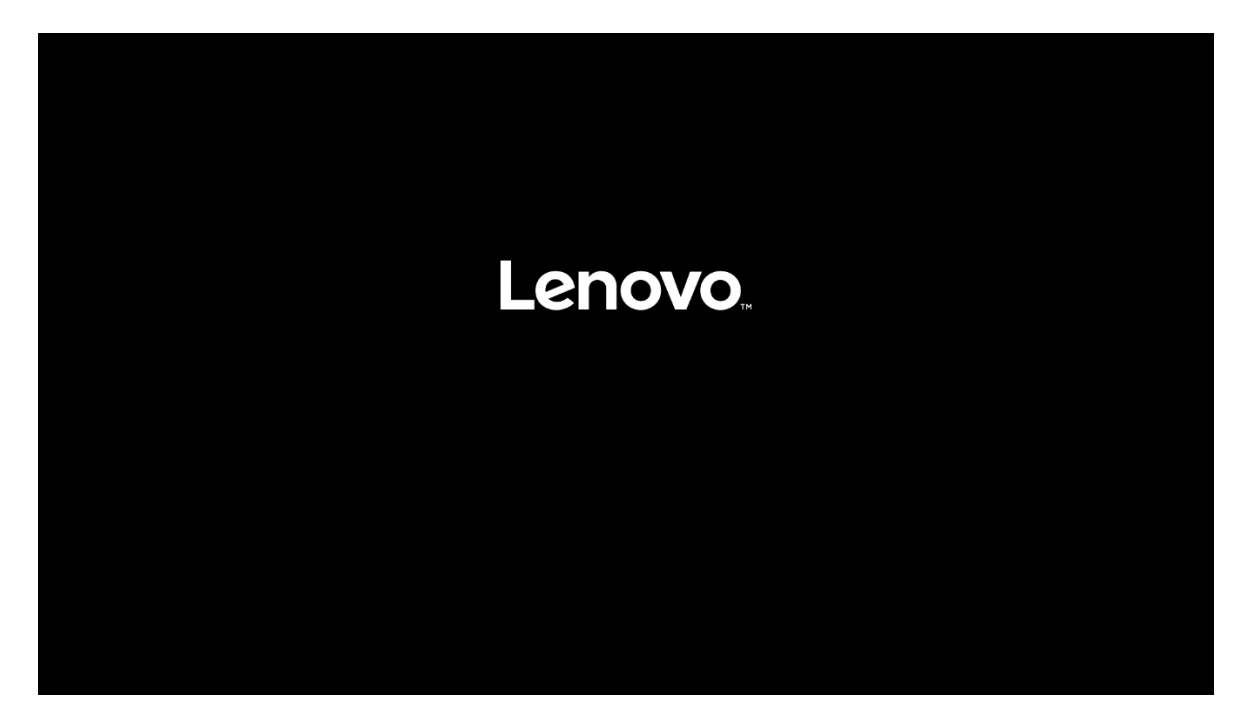

• Tab over to the Security tab and select "Secure Boot".

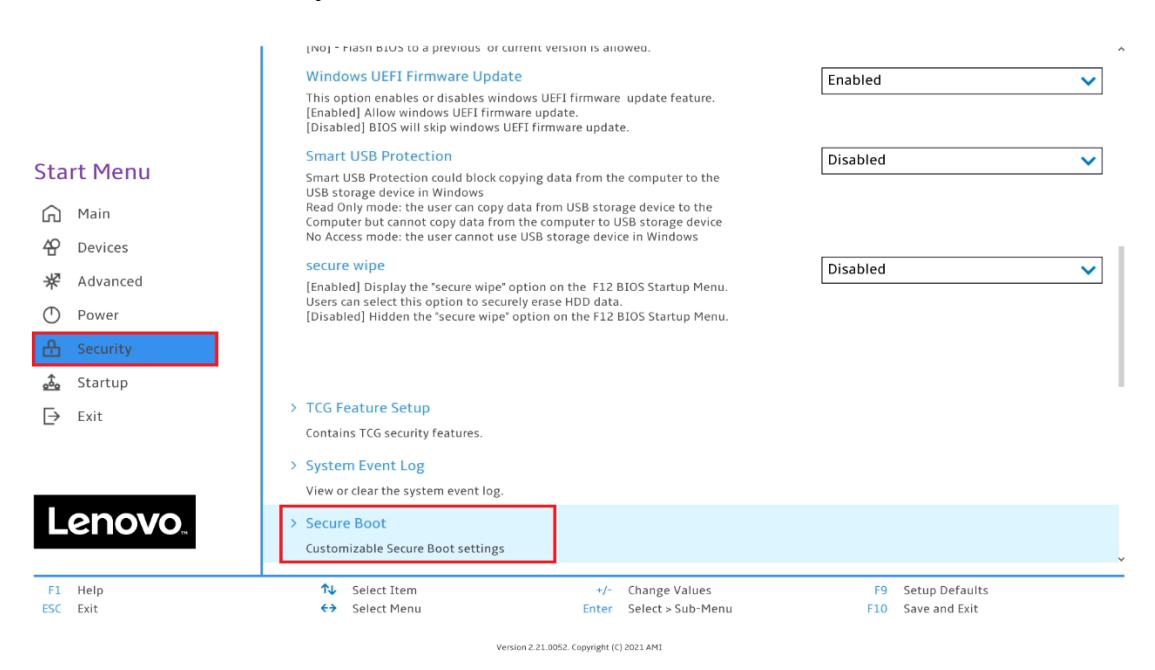

• Check whether Secure Boot is disabled. If found enabled, disable it.

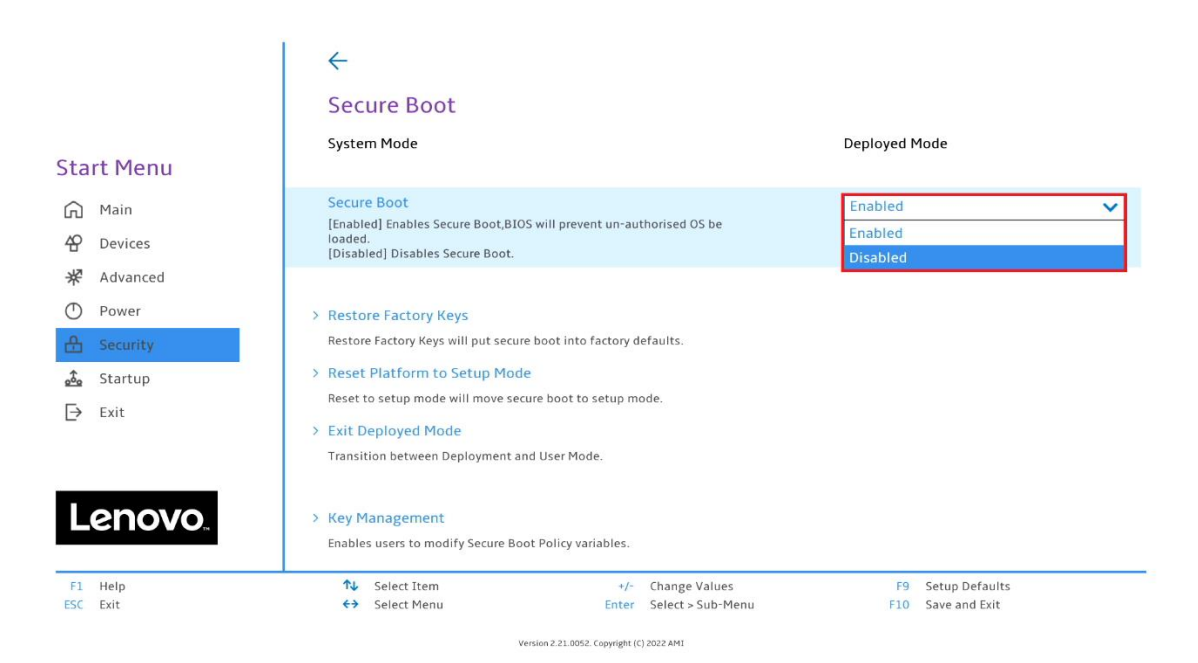

Save changes by pressing F10 function key. •

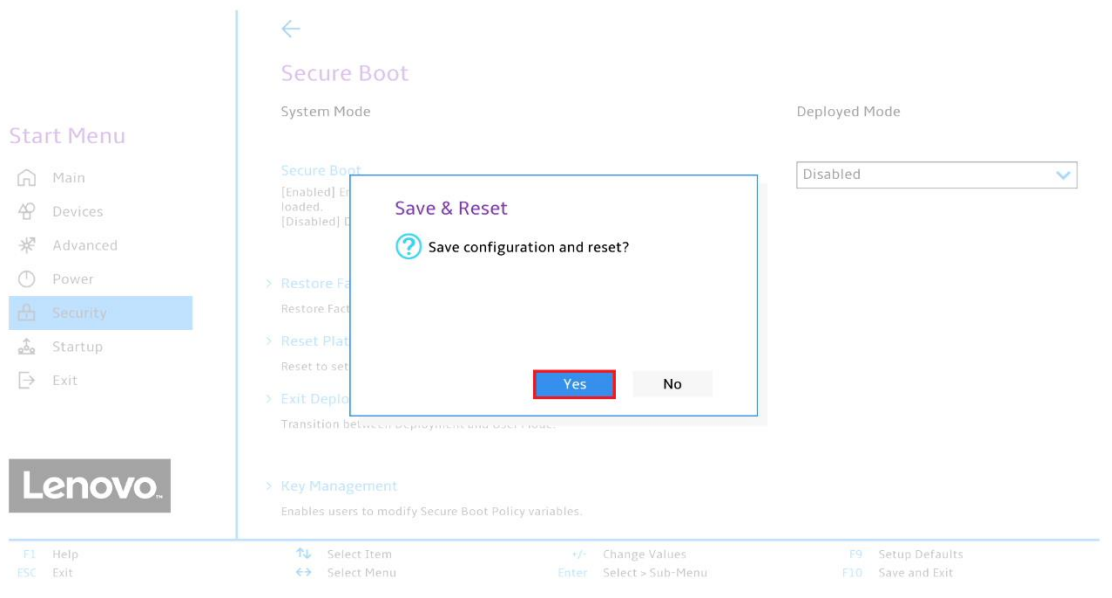

Lenovo

### Section 2 – Installing Ubuntu Linux 22.04 LTS

Please refer to the following instructions and screenshots on how to install Ubuntu 22.04 LTS on the Lenovo ThinkStation P360.

- Insert the Ubuntu 22.04 LTS installation media (either through USB or CD/DVD)
- Power on the system and press the F12 function key whenever the following Lenovo splash screen appears.

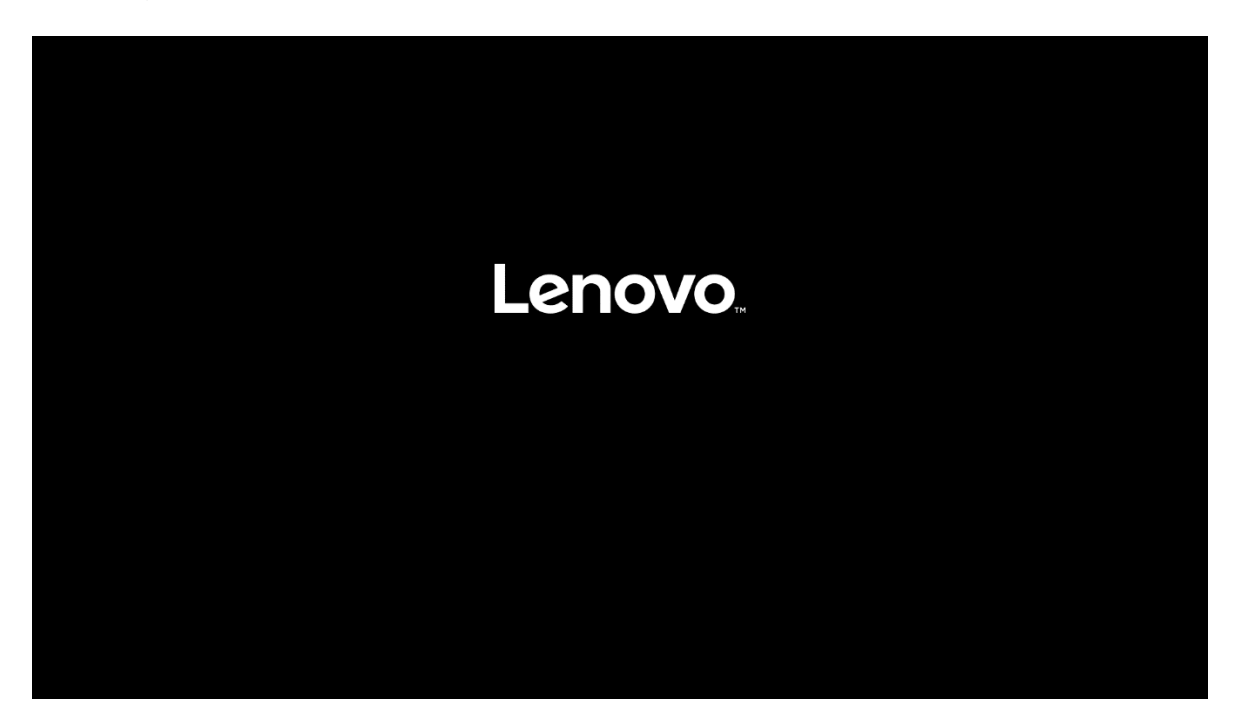

• Select the Linux bootable installation media from the F12 boot menu list.

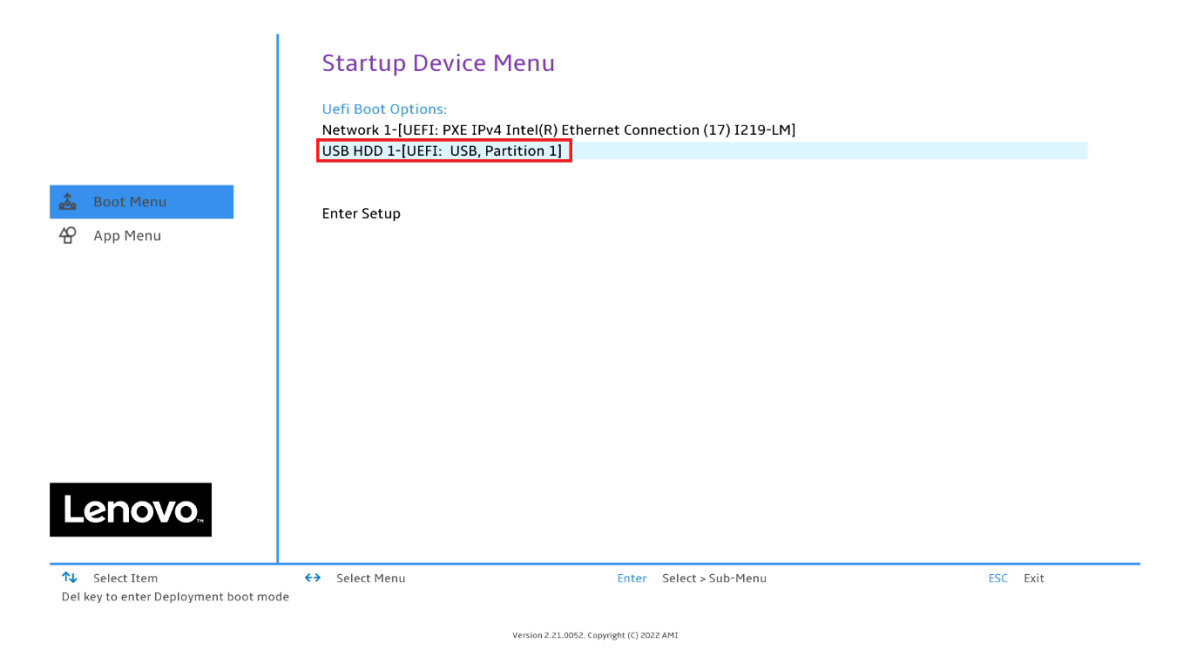

• Select "Ubuntu" from the GRUB boot menu and press enter.

| GNU GRUB version 2.06<br>*Try or Install Ubuntu Ubuntu (safe graphics) DEM install (for manufacturers) Boot from next volume UEFI Firmware Settings UEFI Firmware Settings UEFI Firmware Settings                                                                                                    |                                    |                                                           |
|----------------------------------------------------------------------------------------------------|------------------------------------|-----------------------------------------------------------|
| <pre>GNU GRUB version 2.06 *Try or Install Ubuntu Ubuntu (safe graphics) DEM install (for manufacturers) Boot from next volume UEFI Firmware Settings </pre>                                                                                                    |                                    |                                                           |
| GNU GRUB version 2.06<br>*Try or Install Ubuntu Ubuntu (safe graphics) UEM install (for manufacturers) Boot from next volume UEFI Firmware Settings UEFI Firmware Settings UEFI settings Use the ▲ and ▼ keys to select which entry is highlighted. Press enter to boot the selected OS, `e' to edit the commands before booting or `c' for a command-line. |                                    |                                                           |
| *Try or Install Ubuntu<br>Ubuntu (safe graphics)<br>DEM install (for manufacturers)<br>Boot from next volume<br>UEFI Firmware Settings<br>UEFI Firmware Settings<br>Use the ▲ and ▼ keys to select which entry is highlighted.<br>Press enter to boot the selected OS, `e' to edit the commands<br>before booting or `c' for a command-line.                | GNU GRUB v                         | version 2.06                                              |
| *Try or Install Ubuntu<br>Ubuntu (safe graphics)<br>OEM install (for manufacturers)<br>Boot from next volume<br>UEFI Firmware Settings UEFI Firmware Settings Use the ▲ and ▼ keys to select which entry is highlighted.<br>Press enter to boot the selected OS, `e' to edit the commands<br>before booting or `c' for a command-line.                      |                                    |                                                           |
| Ubuntu (safe graphics)<br>DEM install (for manufacturers)<br>Boot from next volume<br>UEFI Firmware Settings<br>Use the ▲ and ▼ keys to select which entry is highlighted.<br>Press enter to boot the selected OS, `e' to edit the commands<br>before booting or `c' for a command-line.                                                                    | *Try or Install Ubuntu             |                                                           |
| UEFI firmware Settings<br>UEFI Firmware Settings<br>USE the ▲ and ▼ keys to select which entry is highlighted.<br>Press enter to boot the selected OS, `e' to edit the commands<br>before booting or `c' for a command-line.                                                                                                    | Ubuntu (safe graphics)             |                                                           |
| UEFI Firmware Settings<br>USE the ▲ and ▼ keys to select which entry is highlighted.<br>Press enter to boot the selected OS, `e' to edit the commands<br>before booting or `c' for a command-line.                                                                                                    | OEM install (for manufacturers)    |                                                           |
| Use the ▲ and ▼ keys to select which entry is highlighted.<br>Press enter to boot the selected OS, `e' to edit the commands<br>before booting or `c' for a command-line.                                                                                                    | UEFI Firmware Settings             |                                                           |
| Use the ▲ and ▼ keys to select which entry is highlighted.<br>Press enter to boot the selected OS, `e' to edit the commands<br>before booting or `c' for a command-line.                                                                                                    |                                    |                                                           |
| Use the ▲ and ▼ keys to select which entry is highlighted.<br>Press enter to boot the selected OS, `e' to edit the commands<br>before booting or `c' for a command-line.                                                                                                    |                                    |                                                           |
| Use the ▲ and ▼ keys to select which entry is highlighted.<br>Press enter to boot the selected OS, `e' to edit the commands<br>before booting or `c' for a command-line.                                                                                                    |                                    |                                                           |
| Use the ▲ and ▼ keys to select which entry is highlighted.<br>Press enter to boot the selected OS, `e' to edit the commands<br>before booting or `c' for a command-line.                                                                                                    |                                    |                                                           |
| Use the ▲ and ▼ keys to select which entry is highlighted.<br>Press enter to boot the selected OS, `e' to edit the commands<br>before booting or `c' for a command-line.                                                                                                    |                                    |                                                           |
| Use the ▲ and ▼ keys to select which entry is highlighted.<br>Press enter to boot the selected OS, `e' to edit the commands<br>before booting or `c' for a command-line.                                                                                                    |                                    |                                                           |
| Use the ▲ and ▼ keys to select which entry is highlighted.<br>Press enter to boot the selected OS, `e' to edit the commands<br>before booting or `c' for a command-line.                                                                                                    |                                    |                                                           |
| Press enter to boot the selected OS, `e' to edit the commands<br>before booting or `c' for a command-line.                                                                                                    |                                    |                                                           |
| before booting or `c' for a command-line.                                                                                                    | Press enter to hoot the selected f | ICA entry is nightighted.<br>18. `e' to edit the commands |
|                                                                                                    | before booting or `c' for a comman | nd-line.                                                  |
|                                                                                                    |                                    |                                                           |
|                                                                                                    |                                    |                                                           |
|                                                                                                    |                                    |                                                           |
|                                                                                                    |                                    |                                                           |

Lenovo

• Select the "Install Ubuntu" option on the welcome screen.

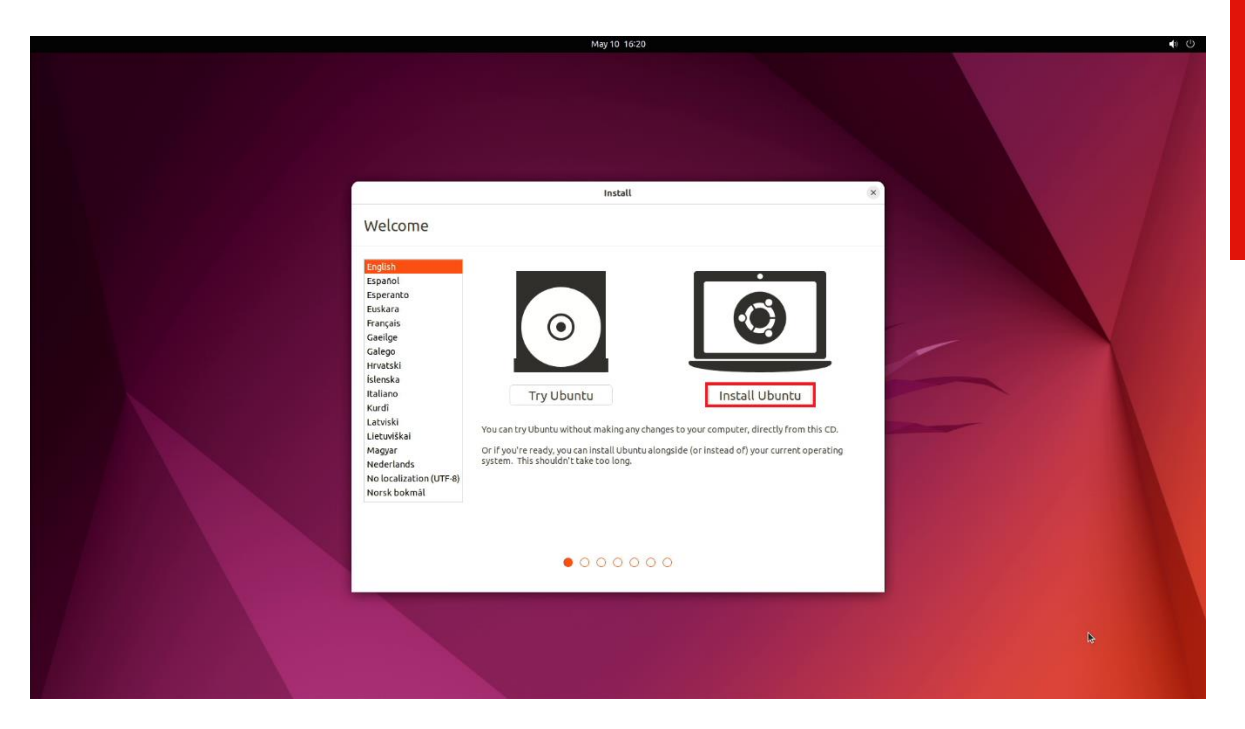

• Select the appropriate keyboard layout and language and press "Continue".

|                                                                                                    | May 10 16:20                                                                                                    |                                                                                                    | 0 🕩     |
|----------------------------------------------------------------------------------------------------|----------------------------------------------------------------------------------------------------|----------------------------------------------------------------------------------------------------|---------|
|                                                                                                    |                                                                                                    |                                                                                                    |         |
| Keyboard layout                                                                                                    |                                                                                                    |                                                                                                    |         |
| Choose your keyboard layout:<br>English (Australian)<br>English (Caneroon)<br>English (Ninan)<br>English (Nina Africa)<br>English (Nin Africa)<br>English (Nin<br>English (Nin<br>English (Nin<br>Esperatio<br>Estonian<br>Fatoese<br>Filipino<br>Finnish<br>French | English (US)         English (US)                                                                                                    | 5                                                                                                    |         |
| Type here to test your keyboard<br>Detect Keyboard Layout                                                                                                    | Quit Back Continue                                                                                                    |                                                                                                    |         |
|                                                                                                    | Keyboard layout<br>Choose your keyboard layout:<br>English (Australan)<br>English (Kanareon)<br>English (Kana)<br>English (Kana)<br>English (Kan<br>English (Kat<br>English (Kat)<br>English (Kat)<br>English (Kat)<br>English ( | Install  Keyboard layout  Chone your kirghoard layout  Chone your kirghoard layout  Chone your kirghoard layout  Chone your kirghoard layout  English (US) - English (Colemak)  English (US) - English (Colemak)  English (US) - English (US) - | Initial |

• Select "Normal Installation" and press "Continue". Optional: "Install third-part software..."

| May 10 16:21                                                                                    | ♦ 0                   |
|-------------------------------------------------------------------------------------------------|-----------------------|
|                                                                                                 |                       |
| install ×                                                                                       |                       |
| Updates and other software                                                                      |                       |
| What apps would you like to install to start with? O Normal installation                        |                       |
| Web browser, utilities, uffice software, games, and media players.<br>Minimal installation      |                       |
| Web browser and basic utilities. Other options                                                  |                       |
| Download updates while installing Ubuntu This saves time after installation.                    | and the second second |
| Install third-party software for graphics and Wi-Fi hardware and additional media formats       |                       |
| This software is subject to license terms included with its documentation. Some is proprietary. |                       |
|                                                                                                 |                       |
|                                                                                                 |                       |
| Quit Back: Continue                                                                             |                       |
|                                                                                                 |                       |
|                                                                                                 |                       |
|                                                                                                 |                       |
|                                                                                                 |                       |
|                                                                                                 |                       |

• Choose the installation type. For simplicity, this guide was done using "Erase disk and install Ubuntu"

|                                         | May 10 16:21                                                                                                    | 1 U |
|-----------------------------------------|----------------------------------------------------------------------------------------------------|-----|
|                                         |                                                                                                    |     |
|                                         | Install                                                                                                    |     |
| Installat                               | ion type                                                                                                    |     |
| This compute<br>View<br>Some<br>The cal | rr currently has no detected operating systems. What would you like to do?<br>disk and install Ubuhtu<br>grinswill disker all your programs, decoments, photos, mudic, and any other files in all operating systems<br>anced restures |     |
|                                         | Quit Back Install Now                                                                                                    |     |
|                                         |                                                                                                    |     |
|                                         |                                                                                                    |     |

• Select "Continue" to confirm changes will be made to the disk.

| May 10 16/22                                                                                                    | ♦ 0 |
|----------------------------------------------------------------------------------------------------|-----|
|                                                                                                    |     |
| install                                                                                                    |     |
| Installation type                                                                                                    |     |
| This computer currently has no detected operating systems. What would you like to do?  Erste disk and intral Ubuntu wireing: This will detect allyour programs, documents, photos, mucic, and any other files in all operating systems. Advanced features |     |
| Write the changes to disks?         X           If you continue, the changes listed below will be written to the disks. Otherwise, you will be able to make for the changes manuful.         X                                                            |     |
| The particular dataget intervention to the following devices are changed:<br>SCSI5 (0,0,0) (scla)                                                                                                    |     |
| The following partitions are going to be formated:<br>partition = of fSCIS (0.0) (side as ESP<br>partition #2 of SCIS (0.0) (side) as ext4                                                                                                    |     |
| Go Back Continue                                                                                                    |     |
| Back Install Now                                                                                                    |     |
|                                                                                                    |     |
|                                                                                                    |     |
|                                                                                                    |     |

• Choose the appropriate geographical location and select "Continue".

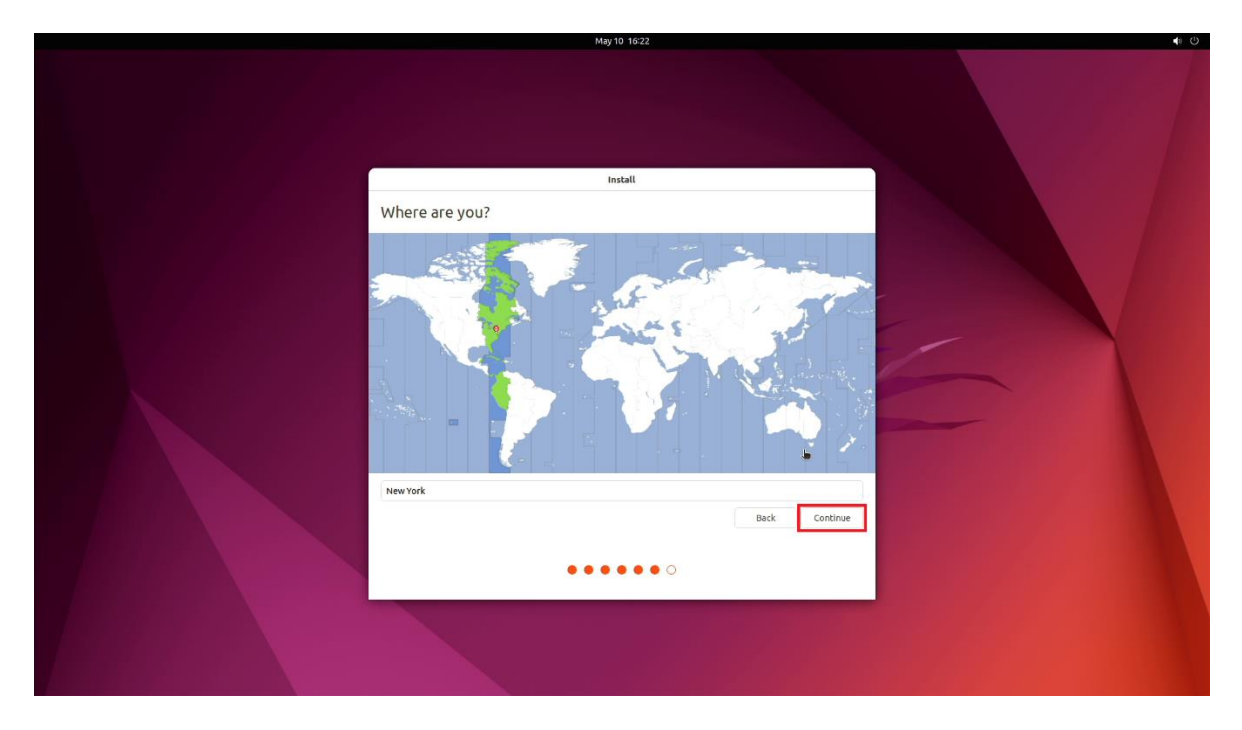

• Fill out the appropriate information and select "Continue".

|     |                                                                                                    | May 10 12:23                                                                                                    | 2                    |                |   | ♦ ① |
|-----|----------------------------------------------------------------------------------------------------|----------------------------------------------------------------------------------------------------|----------------------|----------------|---|-----|
|     |                                                                                                    |                                                                                                    |                      |                |   |     |
|     |                                                                                                    | Install                                                                                                    |                      |                |   |     |
| Whe | o are you?                                                                                                    |                                                                                                    |                      |                |   |     |
|     | Your name:<br>Your computer's name:<br>Pick a username:<br>Choose a password:<br>Confirm your password:<br>Confirm your password:<br>Your | name it uses when it tails to other<br>Cog in automatically<br>Require my password to log in<br>Use Active Directory<br>Xi enter doman and other details in | in<br>the nest step. | Mack: Continue | 6 |     |
|     |                                                                                                    | ••••                                                                                                    | ••                   |                |   |     |
|     |                                                                                                    |                                                                                                    |                      |                |   |     |

• Ubuntu installation progress bar will be shown.

| May 10 12-22                                                                                                    | 0 |
|----------------------------------------------------------------------------------------------------|---|
| Install<br>Velcome to Ubuntu<br>Fat and full of new features, the latest<br>version of Uburtur makes computing easier<br>to box ext for |   |
|                                                                                                    |   |

• Once the installation completes, select "Restart now".

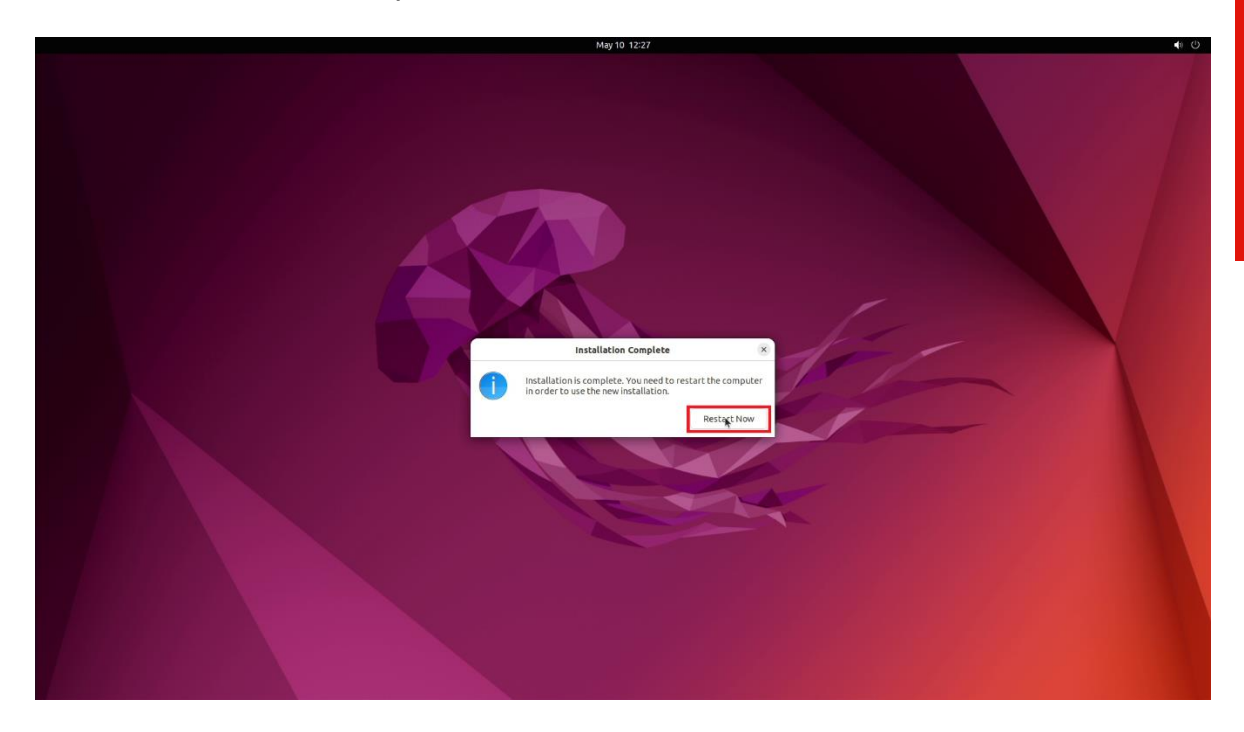

• Remove the installation media and press enter.

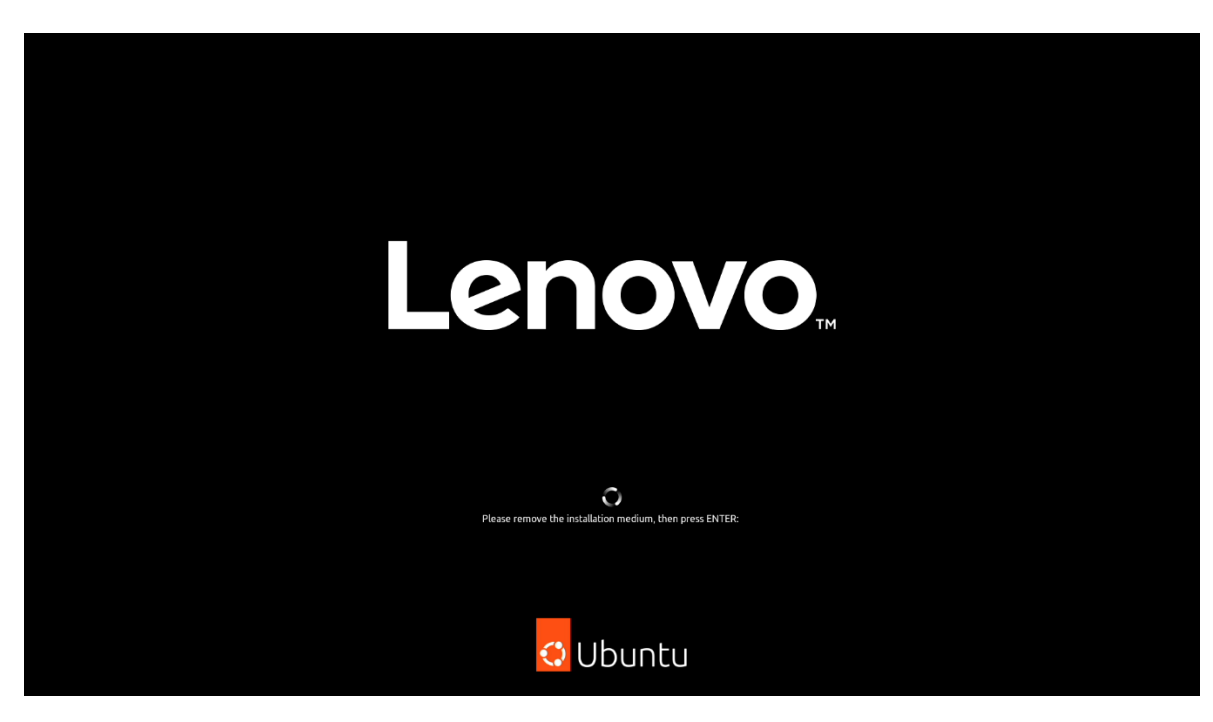

• User will land on the Ubuntu Desktop Screen.

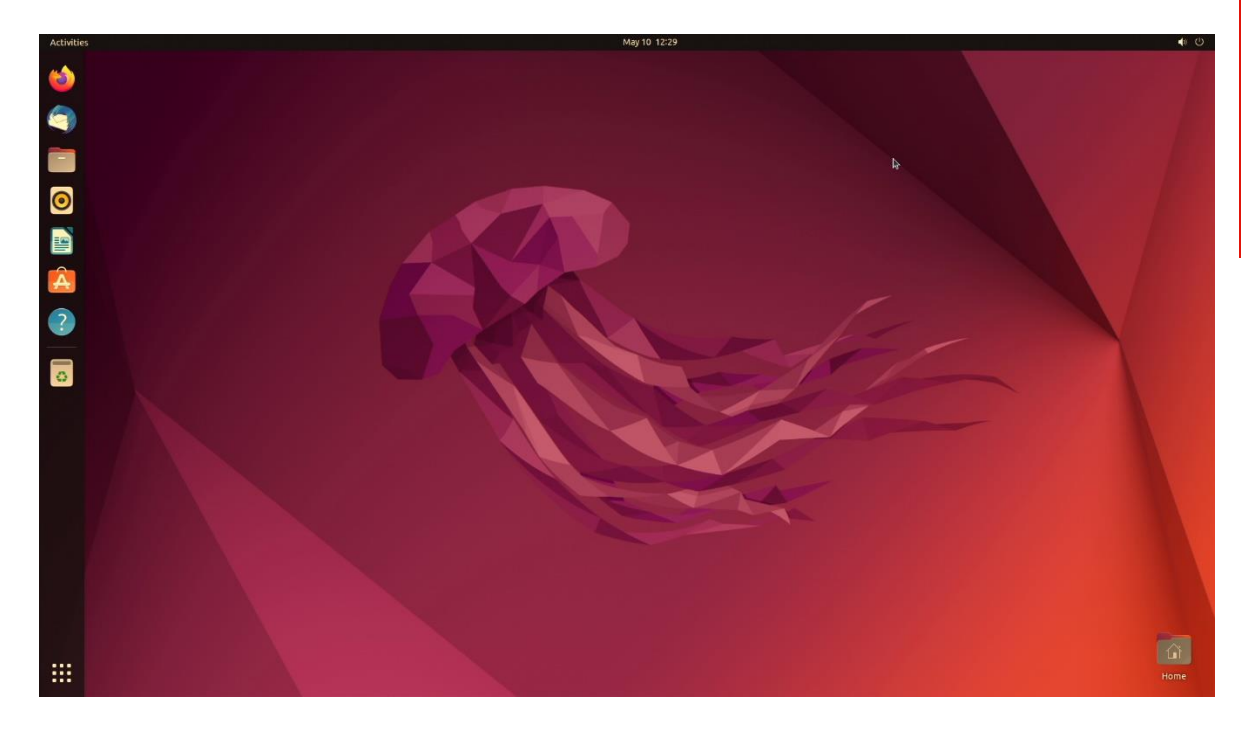

# Section 3 – Installing the Nvidia Graphics Driver

To get optimal performance out of the Nvidia GPU, it is a good idea to install the Nvidia graphics driver.

• To make sure the Nvidia GPU is working, open the terminal and write the command nvidia-smi.

| Activities | 🖾 Terminal | May 10 12:29                                                                                                    | 4 0 |
|------------|------------|----------------------------------------------------------------------------------------------------|-----|
| 6          |            | P lenovo@lenovo-lenovo-Product:- Q = _ U ×                                                                                                |     |
|            |            | Lenovoglenovo-Lenovo-Product: 5 mvidia-smi<br>Tue May 10 12:29:39 2022                                                                    |     |
| <b>A</b>   |            | NVIDIA-5HI 518.60.02 Driver Version: 518.60.02 CUDA Version: 11.6                                                                         |     |
|            |            | CPU Name Persistence-M  Bus-Id Disp.A  Volatile Uncorr. ECC<br>Fan Tenp Perf Pwr:Usage/Cap  Memory-Usage (GPU-Util Conpute M.             |     |
| 0          |            | 9 NVIDIA 1600 Off 00000000:01:00.0 On N/A<br>38% 41C P8 N/A / 414 155N18 / 4090416 2% Default                                             |     |
|            |            |                                                                                                    |     |
| Á          |            | Processes:<br>GPU GI CI PID Type Process name GPU Henory<br>10 10 Usage                                                                   |     |
| ?          |            | 6 N/A N/A 1886 C /usr/Itb/xorg/Xorg 60118<br>6 N/A N/A 1989 Cone-remote-desktop-deenon 11118<br>6 N/A N/A 2845 C /usr/Ithgane-shell 93118 |     |
| 2          |            | LenovogLenovo-Lenovo-Product: 5                                                                                                    |     |
|            |            |                                                                                                    |     |
| 0          |            |                                                                                                    |     |
|            |            |                                                                                                    |     |
|            |            |                                                                                                    |     |
|            |            |                                                                                                    |     |
|            |            |                                                                                                    |     |
|            |            |                                                                                                    |     |
|            |            |                                                                                                    |     |
|            |            |                                                                                                    |     |
|            |            |                                                                                                    |     |
|            |            |                                                                                                    |     |
|            |            |                                                                                                    |     |
|            |            |                                                                                                    |     |

In case Nvidia GPU is not native, follow the steps below to install the GPU driver:

• Open Software & Updates.

| Jbuntu Software                                 | Other Software                                | Updates        | Authentication    | Additional Drivers | Developer Options | Livepato |
|-------------------------------------------------|-----------------------------------------------|----------------|-------------------|--------------------|-------------------|----------|
| ownloadable fro                                 | m the Internet                                |                |                   |                    |                   |          |
| 🗹 Canonical-sup                                 | ported free and open                          | -source softw  | vare (main)       |                    |                   |          |
| 🗹 Community-m                                   | naintained free and op                        | en-source sol  | ftware (universe) |                    |                   |          |
| 🗹 Proprietary d                                 | rivers for devices (res                       | tricted)       |                   |                    |                   |          |
| 🔽 Software rest                                 | ricted by copyright or                        | legal issues ( | multiverse)       |                    |                   |          |
| Source code                                     |                                               |                |                   |                    |                   |          |
| Download from:                                  | Server for United S                           | tates          |                   |                    |                   | ~        |
| stallable from C                                | D-ROM/DVD                                     |                |                   |                    |                   |          |
| Installation<br>Officially sup<br>Restricted co | <b>medium with Ubunt</b><br>ported<br>pyright | ı 22.04 'Jamn  | ny Jellyfish'     |                    |                   |          |

#### • Click on Additional Drivers

|                          |                          |                 | Software & Upda          | ates                         |                            | _ □         |
|--------------------------|--------------------------|-----------------|--------------------------|------------------------------|----------------------------|-------------|
| Ubuntu Software          | Other Software           | Updates         | Authentication           | Additional Drivers           | Developer Options          | Livepatch   |
| NVIDIA Corpor            | ation: TU117GL [T600     | ]               |                          |                              |                            |             |
| This device is using     | ) an alternative driver. |                 |                          |                              |                            |             |
| Using NVID               | IA driver metapackag     | je from nvidia  | a-driver-470 (proprie    | etary, tested)               |                            |             |
| Using NVID               | IA Server Driver meta    | package fror    | n nvidia-driver-510-s    | erver (proprietary)          |                            |             |
| Using NVID               | IA Server Driver meta    | package fror    | n nvidia-driver-460-s    | erver (proprietary)          |                            |             |
| Using NVID               | IA driver metapackag     | e from nvidia   | a-driver-495 (proprie    | etary)                       |                            |             |
| Using NVID               | IA Server Driver meta    | package fror    | n nvidia-driver-470-s    | erver (proprietary)          |                            |             |
| Using X.Org              | X server – Nouveau o     | lisplay driver  | from xserver-xora-v      | ideo-nouveau (open sou       | irce)                      |             |
| _ j j                    |                          |                 | 5                        |                              | ,                          |             |
| No proprietary drive     | ers are in use.          |                 |                          |                              | Revert Ap                  | ply Changes |
| A proprietary driver has | private code that Ubuntu | developers can' | 't review or improve. Se | curity and other updates are | dependent on the driver ve | endor.      |
|                          |                          |                 |                          |                              |                            | Close       |

15

Lenovo

Lenovo

• Select the driver you would like to install and click Apply Changes

|                        |                                                                                                    | Software & Upda                                                                                                    | ites                                                                                                    |                                                                                                    | _ □                                                                                                    |
|------------------------|----------------------------------------------------------------------------------------------------|----------------------------------------------------------------------------------------------------|----------------------------------------------------------------------------------------------------|----------------------------------------------------------------------------------------------------|----------------------------------------------------------------------------------------------------|
| Other Software         | Updates                                                                                                    | Authentication                                                                                                    | Additional Drivers                                                                                                    | Developer Options                                                                                                    | Livepatch                                                                                                    |
| tion: TU117GL [T600    | ]                                                                                                    |                                                                                                    |                                                                                                    |                                                                                                    |                                                                                                    |
| driver metapackag      | je from nvidia                                                                                                    | a-driver-470 (proprie                                                                                                    | tary, tested)                                                                                                    |                                                                                                    |                                                                                                    |
| Server Driver meta     | package fror                                                                                                    | n nvidia-driver-510-s                                                                                                    | erver (proprietary)                                                                                                    |                                                                                                    |                                                                                                    |
| Server Driver meta     | package fror                                                                                                    | n nvidia-driver-460-s                                                                                                    | erver (proprietary)                                                                                                    |                                                                                                    |                                                                                                    |
| driver metapackag      | je from nvidia                                                                                                    | a-driver-495 (proprie                                                                                                    | tary)                                                                                                    |                                                                                                    |                                                                                                    |
| Server Driver meta     | package from                                                                                                    | n nvidia-driver-470-s                                                                                                    | erver (proprietary)                                                                                                    |                                                                                                    |                                                                                                    |
| (server Nouveau d      | lisplay driver                                                                                                    | from xserver-xorg-v                                                                                                    | ideo-nouveau (open sou                                                                                                    | urce)                                                                                                    |                                                                                                    |
| sareinuse              |                                                                                                    |                                                                                                    |                                                                                                    | Revert An                                                                                                    | oly Changes                                                                                                    |
| ivate code that Ubuntu | developers can'                                                                                                    | t review or improve. See                                                                                                    | curity and other updates are                                                                                                    | dependent on the driver ve                                                                                                    | ndor.                                                                                                    |
|                        | Other Software<br>ion: TU117GL [T600<br>n alternative driver.<br>driver metapackag<br>Server Driver meta<br>driver metapackag<br>Server Driver meta<br>server – Nouveau c<br>s are in use. | Other Software Updates<br>ion: TU117GL [T600]<br>n alternative driver.<br>driver metapackage from nvidia<br>Server Driver metapackage fror<br>Server Driver metapackage fror<br>driver metapackage from nvidia<br>Server Driver metapackage from<br>server – Nouveau display driver | Other Software Updates Authentication<br>ion: TU117GL [T600]<br>n alternative driver.<br>driver metapackage from nvidia-driver-470 (proprie<br>Server Driver metapackage from nvidia-driver-510-s<br>Server Driver metapackage from nvidia-driver-460-s<br>driver metapackage from nvidia-driver-495 (proprie<br>Server Driver metapackage from nvidia-driver-495 (proprie<br>Server Driver metapackage from nvidia-driver-495 (sorver)<br>server – Nouveau display driver from xserver-xorg-v<br>s are in use. | Other Software Updates Authentication Additional Drivers<br>ion: TU117GL [T600]<br>n alternative driver.<br>driver metapackage from nvidia-driver-470 (proprietary, tested)<br>Server Driver metapackage from nvidia-driver-510-server (proprietary)<br>Server Driver metapackage from nvidia-driver-460-server (proprietary)<br>driver metapackage from nvidia-driver-495 (proprietary)<br>Server Driver metapackage from nvidia-driver-495 (proprietary)<br>Server Driver metapackage from nvidia-driver-470-server (proprietary)<br>server – Nouveau display driver from xserver-xorg-video-nouveau (open sou | Other Software       Updates       Authentication       Additional Drivers       Developer Options         ion: TU117GL [T600]       naternative driver.         driver metapackage from nvidia-driver-470 (proprietary, tested)         Server Driver metapackage from nvidia-driver-510-server (proprietary)         Server Driver metapackage from nvidia-driver-460-server (proprietary)         driver metapackage from nvidia-driver-495 (proprietary)         Server Driver metapackage from nvidia-driver-470-server (proprietary)         server Driver metapackage from nvidia-driver-470-server (proprietary)         server Driver metapackage from nvidia-driver-470-server (proprietary)         server Driver metapackage from nvidia-driver-470-server (proprietary)         server - Nouveau display driver from xserver-xorg-video-nouveau (open source)         server in use.       Revert       Apple         vate code that Ubuntu developers can't review or improve. Security and other updates are dependent on the driver we       Apple |

• After that system will ask to restart, click Restart.

|                                                                                 | Software & Updates                                   | • • •                                |  |
|---------------------------------------------------------------------------------|------------------------------------------------------|--------------------------------------|--|
| Ubuntu Software Other Software Upd                                              | ates Authentication Additional Drivers Develop       | per Options Livepatch                |  |
| NVIDIA Corporation: TU117GL [T600] This device is using the recommended driver. |                                                      |                                      |  |
| Using NVIDIA driver metapackage from<br>Using NVIDIA Secure Driver metapackage  | nvidia-driver-510 (proprietary, tested)              |                                      |  |
| Using NVIDIA driver metapackage from                                            | nvidia-driver-470 (proprietary)                      |                                      |  |
| Using NVIDIA Server Driver metapacka                                            | e from nvidia-driver-510-server (proprietary)        |                                      |  |
| 🗍 Using X.Org X server – Nouveau display                                        | driver from xserver-xorg-video-nouveau (open source) |                                      |  |
|                                                                                 |                                                      |                                      |  |
|                                                                                 |                                                      |                                      |  |
| ou need to restart the computer to complete t                                   | e driver changes.                                    |                                      |  |
| proprietary driver has private code that Ubuntu develop                         | ers can't review or improve. Security and or         | Restart                              |  |
|                                                                                 | The system will                                      | restart automatically in 60 seconds. |  |
|                                                                                 |                                                      |                                      |  |
|                                                                                 | Cancel                                               | Restart                              |  |
|                                                                                 |                                                      |                                      |  |
|                                                                                 |                                                      |                                      |  |
|                                                                                 |                                                      |                                      |  |
|                                                                                 |                                                      |                                      |  |
|                                                                                 |                                                      |                                      |  |
|                                                                                 |                                                      |                                      |  |
|                                                                                 |                                                      |                                      |  |
|                                                                                 |                                                      |                                      |  |
|                                                                                 |                                                      |                                      |  |
|                                                                                 |                                                      |                                      |  |
|                                                                                 |                                                      |                                      |  |

In case you desire to install a specific Nvidia driver please follow the next steps:

- Download the latest Nvidia graphics driver for the appropriate Nvidia GPU from <u>www.nvidia.com/download</u>
- To get the Nvidia driver running, we will need to blacklist the nouveau driver. Follow the steps below:
  - Log in as root: sudo su
  - Open blacklist.conf file: gedit /etc/modprobe.d/blacklist.conf
  - Blacklist nouveau driver by writing: blacklist nouveau

|                                                                                                    | Open •                                                                                      | <b>1</b>                                                                                                    | *blacklist.conf<br>Art.freelgrabe.fl                            | Street                  | 18         | - |     | 8  |
|----------------------------------------------------------------------------------------------------|---------------------------------------------------------------------------------------------|----------------------------------------------------------------------------------------------------|-----------------------------------------------------------------|-------------------------|------------|---|-----|----|
|                                                                                                    | 16 blacklist d<br>17<br>18 # causes no<br>19 blacklist e<br>28 # snd_intel<br>22 # hardware | Se4x3<br>s end of confusion by creat<br>rth1394<br>(Bx0m can interfere with in<br>on its own (Obuntu bug #20 | ing unexpected network<br>d intel8x0, doesn't see<br>11. #6010) | Save the curr<br>interf | ent file   |   |     |    |
| Inneroglespon desktop://desktop? code su<br>[sudb] password for lenovo:<br>rootglenovo-desktop:/hone/lenovo/Desktop# gedtt /etc/nodprobe.d/blacklist.conf | 23 blacklist 5<br>24<br>25 # Conflicts<br>26 blacklist 5<br>27                              | sod_intelaxam<br>s with dvb driver (which is<br>sod_av2                                                      | better for handling th                                          | is device)              |            |   |     |    |
|                                                                                                    | 28 # replaces<br>29 blacklist p<br>30<br>31 # replaced<br>32 blacklist b<br>33              | by pHpCL<br>prism54<br>by b43 and ssb.<br>bcm43xx                                                            |                                                                 |                         |            |   |     |    |
|                                                                                                    | 34 # most apps<br>35 blacklist g<br>36<br>37 # replaced<br>38 blacklist a                   | s now use garmin usb driver<br>garmin_gps<br>by asus-laptop (Vbuntu: #1<br>ssus acpi                         | directly (Ubuntu: #114<br>84721)                                | 563)                    |            |   |     |    |
|                                                                                                    | 29<br>40 # low-quali<br>41 # hangs at<br>42 blacklist s<br>43                               | ity, just noise when being<br>desktop session start (Ubu<br>and_pcsp                                         | used for sound playback<br>ntu: #246969)                        | , causes                |            |   |     |    |
|                                                                                                    | 44 # ugly and<br>45 # nice puls<br>46 blacklist p<br>47                                     | loud noise, getling on eve<br>seaudio bing (Ubuntu: #770)<br>potpkr                                          | ryone's nerves; this sh<br>D)                                   | culd be done by a       |            |   |     |    |
|                                                                                                    | 49 # from bein<br>50 # continues<br>51 # really ne<br>52 birthing                           | ng initialised (Ubuntu: #29<br>s to build and is installab<br>reded.                                         | 1750). Blacklist so the<br>le for the few cases wh              | t the driver<br>ere its |            |   |     |    |
|                                                                                                    | SI blacklist r                                                                              | nouveau                                                                                                    | Plain Ted. • Ta                                                 | b width 8 • U           | 53, Col 18 |   | • 0 | 18 |

• Run the command: update-initramfs -u

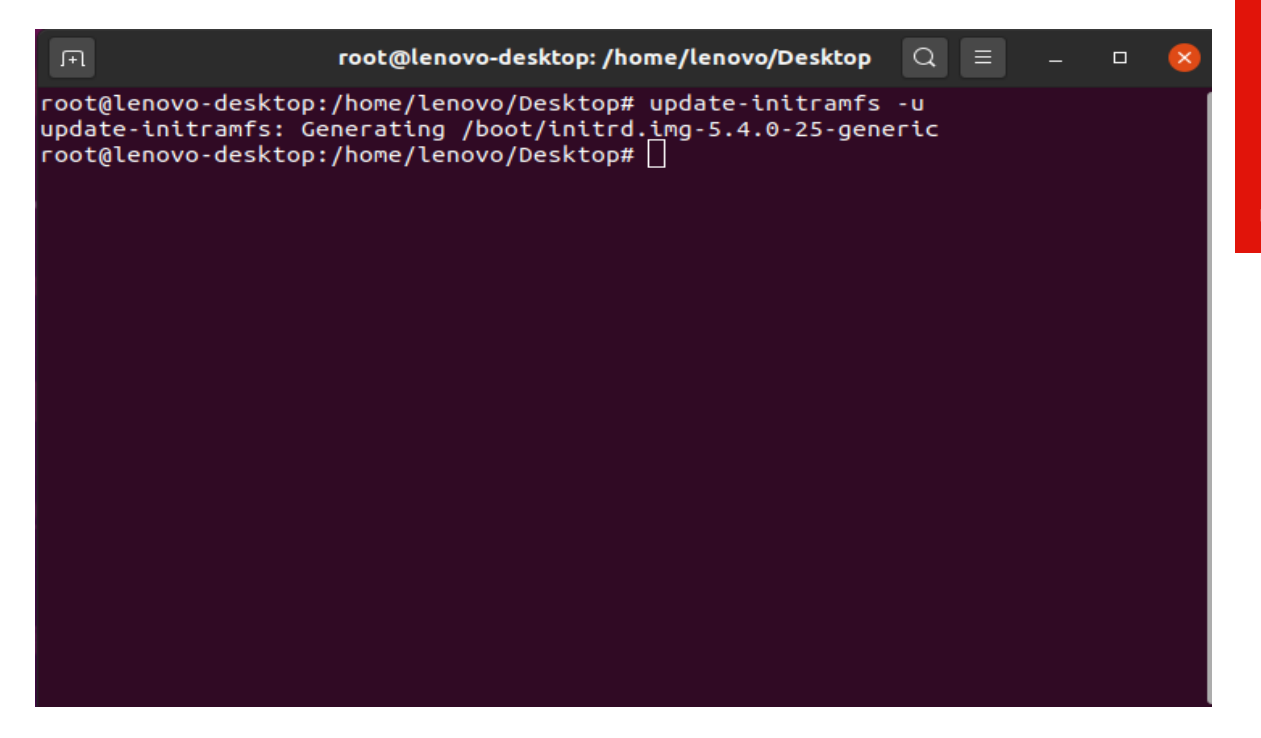

- Reboot the system: reboot
  - Once your system reboots, open a terminal window and:
  - Log in as root: sudo su
  - Run the command: apt-get update

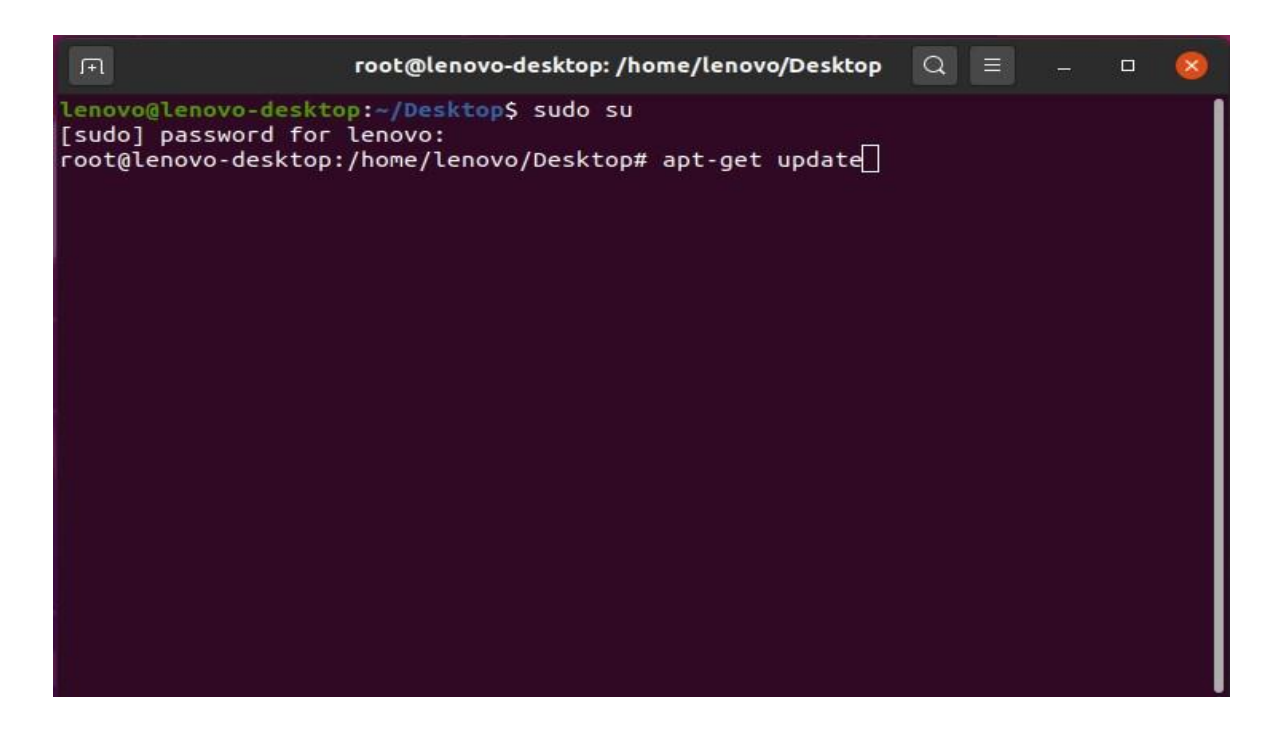

• Install gcc: apt-get install gcc

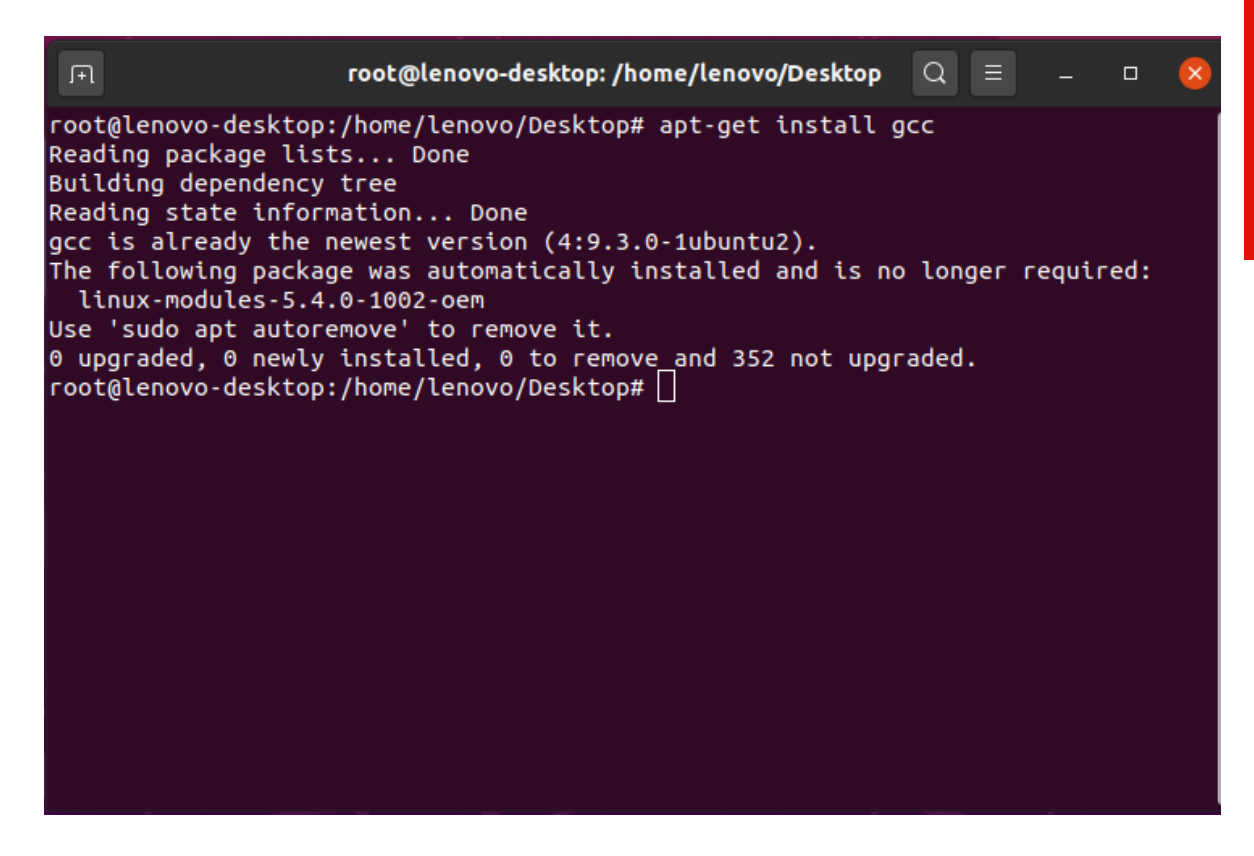

• Install make: apt-get install make

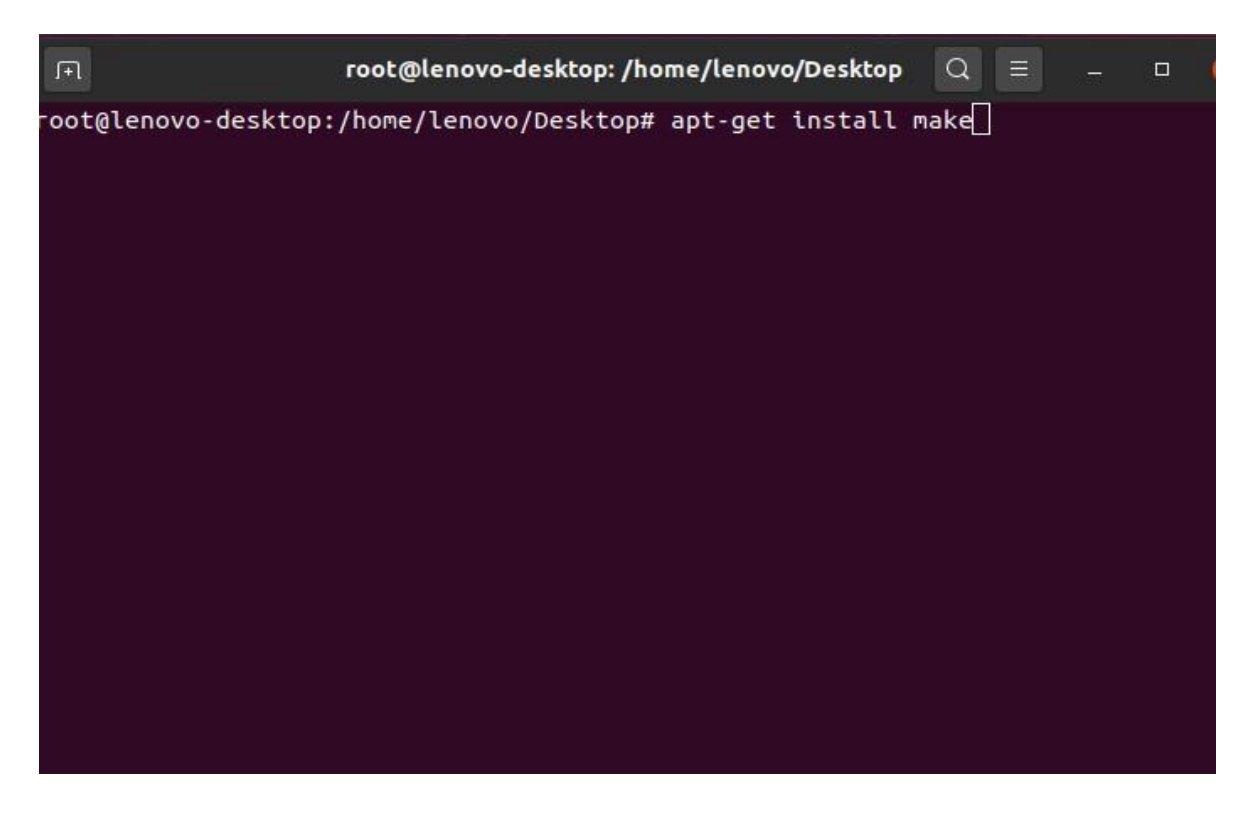

• Install linux-headers: apt-get install -y linux-headers\*

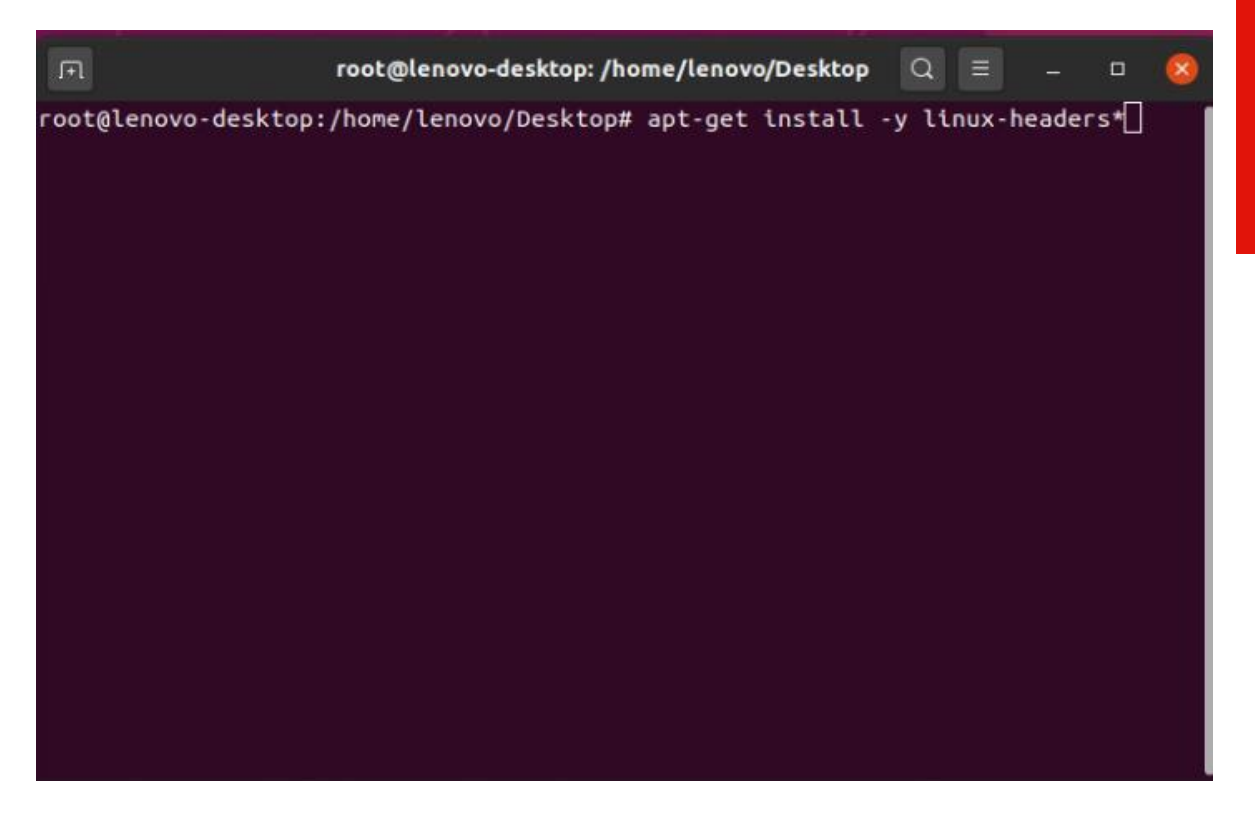

• Stop x-windows by using the command: init 3

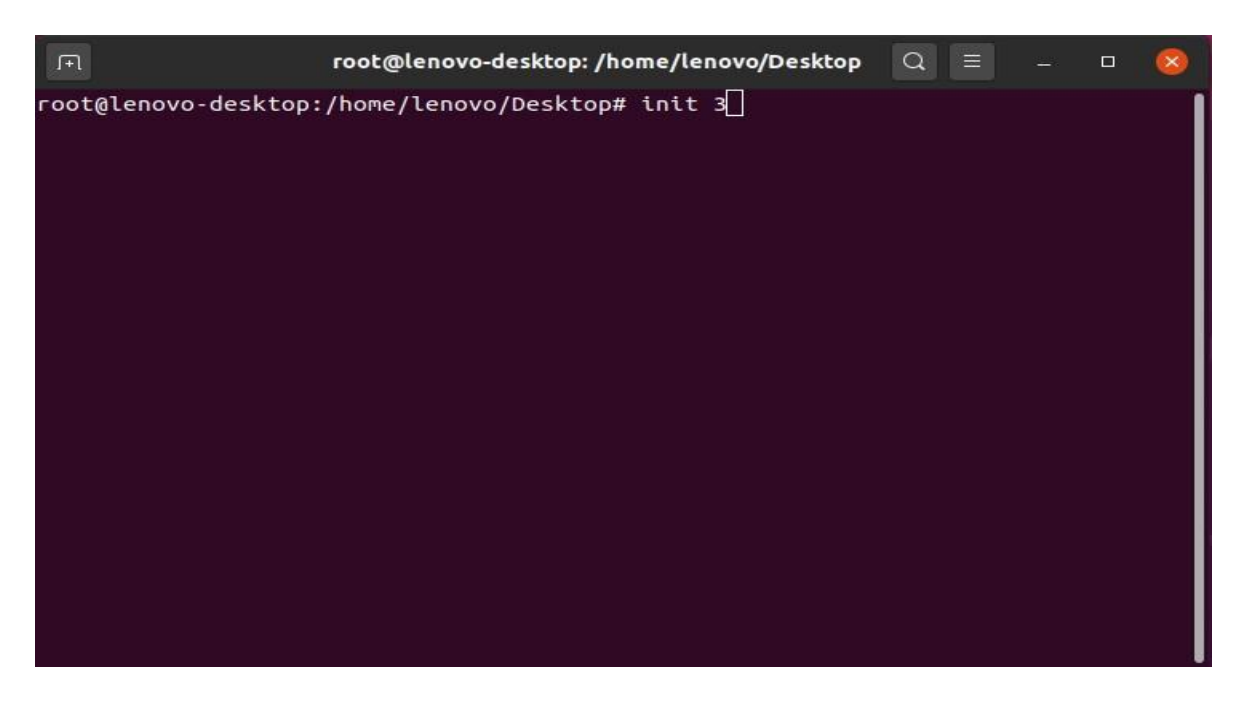

• Log in as root and redirect to the directory where the Nvidia driver is located.

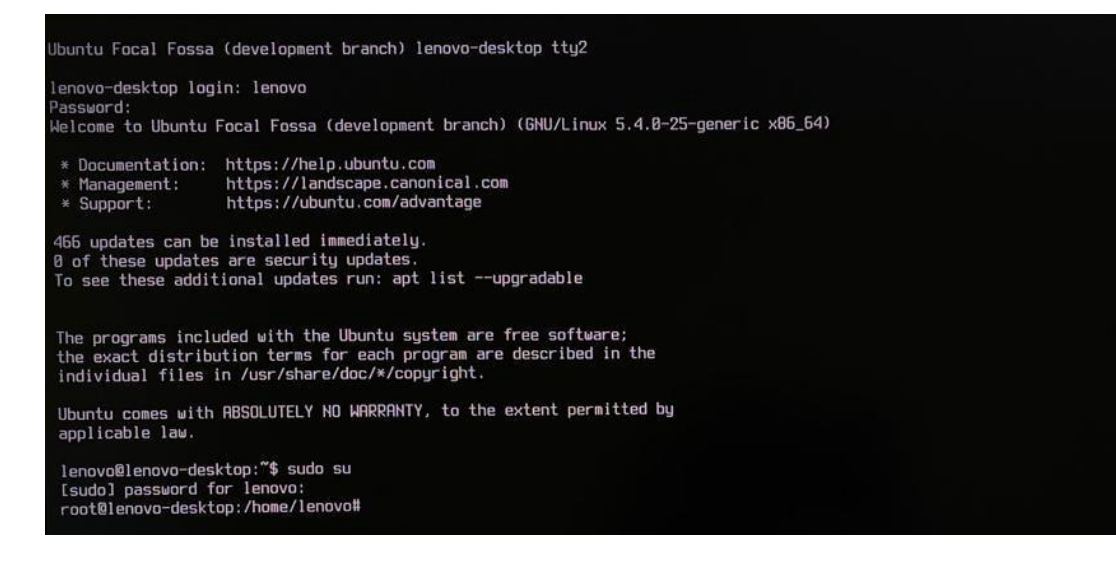

 Make the Nvidia installer an executable by the command- chmod +x NVIDIA-Linux-x86-64-\* And run the Nvidia driver by- ./NVIDIA-Linuxx86\_64-430.50.run

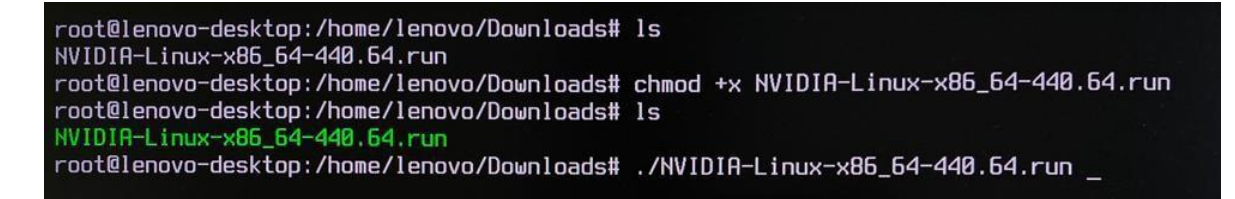

• Select Continue installation.

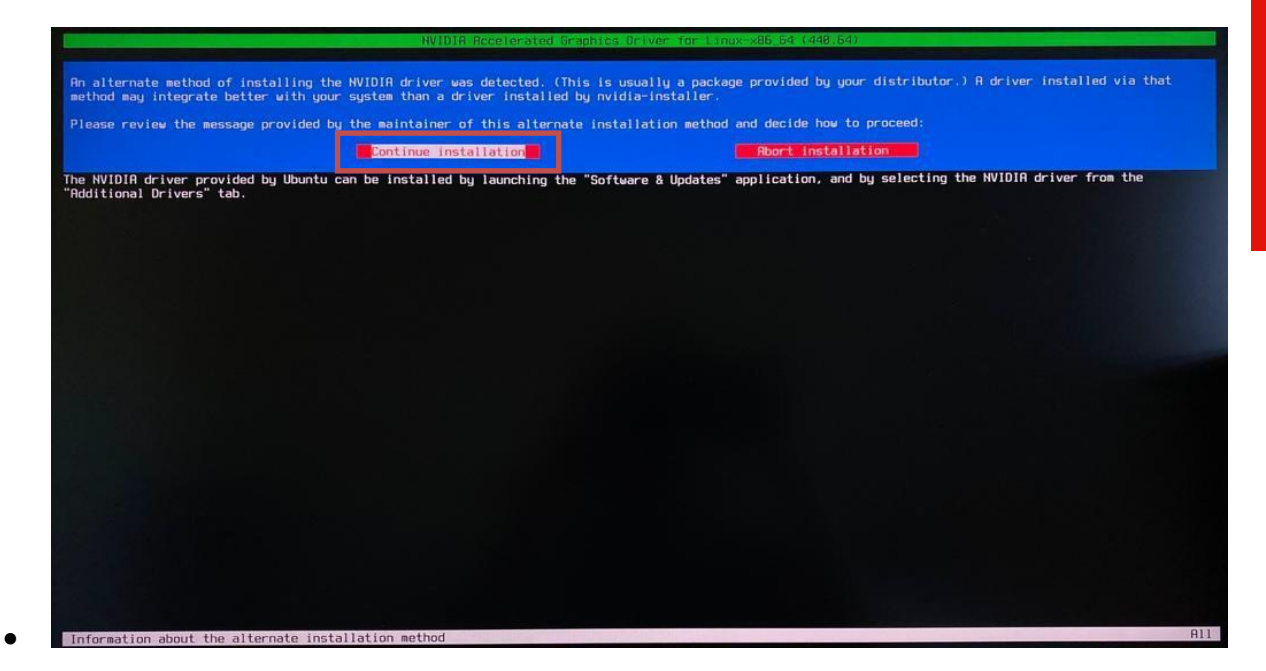

• Wait until the kernel modules are completely built.

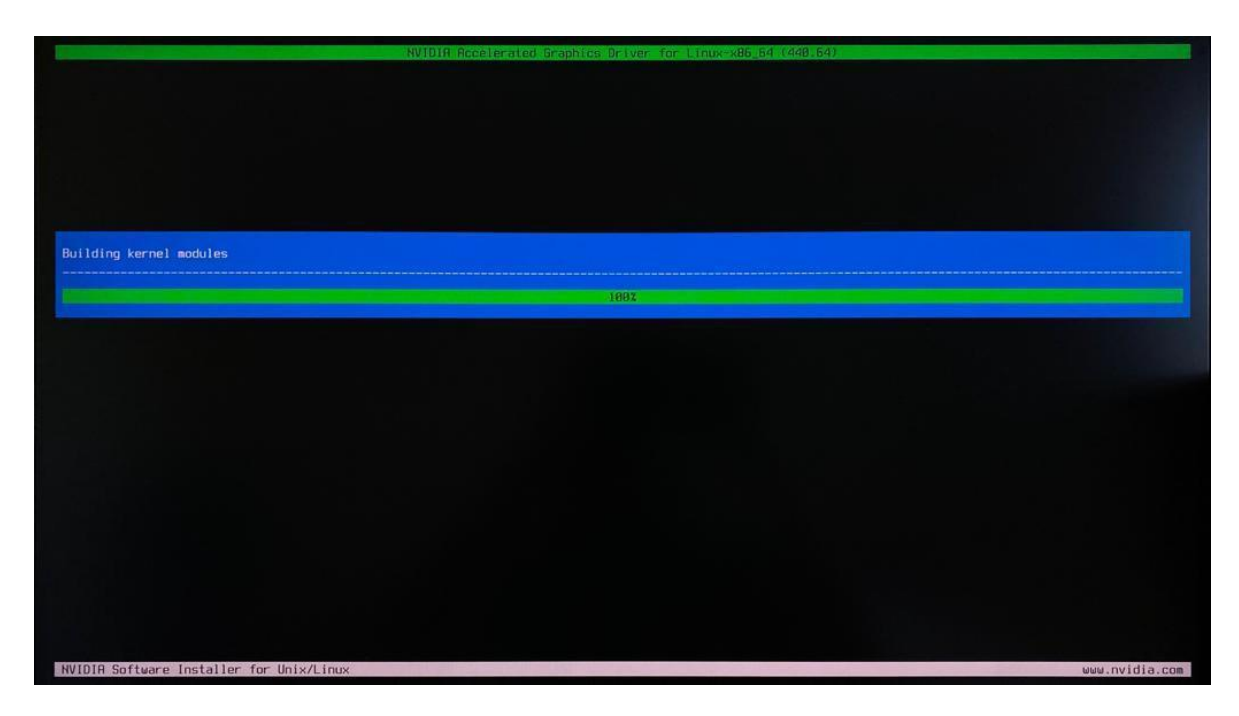

• Select Yes for installing 32-bit compatibility libraries.

| stall NVIDIR's 32-bit compatibility libra | ries? | Ho |  |
|-------------------------------------------|-------|----|--|
|                                           |       |    |  |
|                                           |       |    |  |
|                                           |       |    |  |
|                                           |       |    |  |
|                                           |       |    |  |

• Wait until the installation is complete.

|                                                | NVIDIR Recelerated Graphics Oriver for Linux-x86_64 (448.64) |
|------------------------------------------------|--------------------------------------------------------------|
|                                                |                                                              |
|                                                |                                                              |
|                                                |                                                              |
| Installing 'NVIDIA Accelerated Graphics Driver | - for Linux−x86_64' (440.64);                                |
| executing: `/usr/sbin/depmod -a ` (this may ta | ske a moment) 99%                                            |
|                                                |                                                              |
|                                                |                                                              |
|                                                |                                                              |
|                                                |                                                              |
|                                                |                                                              |
|                                                |                                                              |

• Select Yes to run nvidia-xconfig utility to automatically update your X configuration file.

|                                                                  | NVIDIA Accelerated Graphics Driv              | er for Linux-x86_64 (448.64)                     |                             |
|------------------------------------------------------------------|-----------------------------------------------|--------------------------------------------------|-----------------------------|
|                                                                  |                                               |                                                  |                             |
|                                                                  |                                               |                                                  |                             |
|                                                                  |                                               |                                                  |                             |
|                                                                  |                                               |                                                  |                             |
|                                                                  |                                               |                                                  |                             |
|                                                                  |                                               |                                                  |                             |
|                                                                  |                                               |                                                  | the second community        |
| ld you like to run the nvidia-><br>Bou pre-existing X configurat | config utility to automatically update your X | configuration file so that the NVIDIA X driver ( | will be used when you resta |
| ning pre-existing in contrigerous                                |                                               | No                                               |                             |
|                                                                  |                                               |                                                  |                             |
|                                                                  |                                               |                                                  |                             |
|                                                                  |                                               |                                                  |                             |
|                                                                  |                                               |                                                  |                             |
|                                                                  |                                               |                                                  |                             |
|                                                                  |                                               |                                                  |                             |
|                                                                  |                                               |                                                  |                             |
|                                                                  |                                               |                                                  |                             |
|                                                                  |                                               |                                                  |                             |
|                                                                  |                                               |                                                  |                             |
|                                                                  |                                               |                                                  |                             |
|                                                                  |                                               |                                                  |                             |
|                                                                  |                                               |                                                  |                             |
|                                                                  |                                               |                                                  |                             |
|                                                                  |                                               |                                                  |                             |

• Select OK once the X configuration file gets updated successfully.

| NVIDIA Ac                                                          | celerated Graphics Driver for Linux-x86_64 (440.64)                                              |
|--------------------------------------------------------------------|--------------------------------------------------------------------------------------------------|
|                                                                    |                                                                                                  |
|                                                                    |                                                                                                  |
|                                                                    |                                                                                                  |
|                                                                    |                                                                                                  |
|                                                                    |                                                                                                  |
|                                                                    |                                                                                                  |
| Your X configuration file has been successfully updated. complete. | Installation of the NVIDIA Accelerated Graphics Driver for Linux-x86_64 (version: 440.64) is now |
|                                                                    |                                                                                                  |
|                                                                    |                                                                                                  |
|                                                                    |                                                                                                  |
|                                                                    |                                                                                                  |
|                                                                    |                                                                                                  |
|                                                                    |                                                                                                  |
|                                                                    |                                                                                                  |
|                                                                    |                                                                                                  |
|                                                                    |                                                                                                  |
|                                                                    |                                                                                                  |
|                                                                    |                                                                                                  |
|                                                                    |                                                                                                  |
| NVIDIA Software Installer for Unix/Linux                           | uuu.nvidia.com ا                                                                                 |

• Execute the following command to verify the Nvidia driver is loaded: nvidiasmi

| M        | IDIA     | a−SMI         | 440.3                | 1                | Driver               | Version                                | : 440.          | 31                  | CL | UDA Versio           | on: 10.2                  |
|----------|----------|---------------|----------------------|------------------|----------------------|----------------------------------------|-----------------|---------------------|----|----------------------|---------------------------|
| GI<br>Fa | 10 M     | lame<br>Cemp  | Perf                 | Persis<br>Pwr:Us | stence–M<br>sage/Cap | I Bus-Id                               | Memo            | Disp.A<br>ry-Usage  | 1  | Volatile<br>GPU-Util | Uncorr. ECC<br>Compute M. |
| N,       | 0 (<br>A | Juadro<br>49C | 5 <b>T1</b> 00<br>P0 | 0<br>7W          | Off<br>∕ N∕A         | 00000000000000000000000000000000000000 | 00:01:<br>1iB / | 00.0 Off<br>3908MiB |    | 0%                   | N∕f<br>Default            |
| Pr       | oces     | ses:          | PID                  | Tupe             | Proces               | s name                                 |                 |                     |    |                      | GPU Memory<br>Usage       |

• Reboot the system.

| 0 |
|---|
| 6 |
| C |
|   |
|   |

#### **Revision History**

| Version | Date      | Author                 | Changes/Updates              |
|---------|-----------|------------------------|------------------------------|
|         |           |                        |                              |
| 1.1     | 7/12/2022 | Aleksandr<br>Panteleev | Added support for P360 Ultra |
| 1.0     | 5/17/2022 | Aleksandr<br>Panteleev | Initial launch release       |